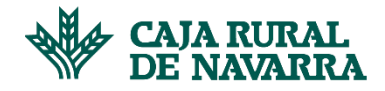

#### MANUAL EDUCA - NAVARRA

Para solicitar la Beca Sobresaliente en Caja Rural de Navarra es necesario enviar a la entidad el expediente descargado en formato PDF de la herramienta oficial del Gobierno de Navarra "Educa". No serán válidos aquellos escaneados o editados con otras aplicaciones. Tampoco será admitido en papel. En este manual recogemos las dudas más frecuentes que pueden surgir a la hora de enviar este expediente.

#### ¿Todo el mundo dispone de acceso a la herramienta de Educa?

La mayoría de los padres y/o alumnos que estudian en la Comunidad Foral de Navarra tienen acceso a esta herramienta. Para poder acceder a la herramienta, estos son los pasos a realizar:

- Acceder a la herramienta "Educa"
- En el caso de que no recuerdas las claves, o si no has accedido nunca, deberás pinchar en "Accedo por primera vez/ No recuerdo la contraseña".

| Acceso | con | usuario | EDUCA 😯 |  |
|--------|-----|---------|---------|--|
|        |     |         |         |  |

| Nombre de usuario                                  |                |
|----------------------------------------------------|----------------|
|                                                    |                |
| Contraseña                                         |                |
|                                                    |                |
| Accedo por primera vez / No recuerdo la contraseña |                |
| Sconfigurar doble factor de seguridad (2FA)        |                |
|                                                    | Iniciar sesión |

• Tras ello, deberás incluir tu DNI y recibirás las claves (Usuario y Contraseña) en tu cuenta de correo:

| Solicitud cambio de contraseña / Pasahitza aldatzeko eskaera                                                            | Solicitud cambio de contraseña / Pasahitza aldatzeko eskaera                                                          |  |  |
|----------------------------------------------------------------------------------------------------|----------------------------------------------------------------------------------------------------|--|--|
|                                                                                                    | Por favor, revise su(s) cuenta(s) de correo electrónico *******                                                       |  |  |
| Elja uno: Nombre de usuario, DNI, NIE, Pasaporte, TIS / Aukeratu bat: Erabiltzaile<br>izena, HANa, AIZ, Pasaportea, OTI | Le hemos enviado un mensaje que le facilitará el acceso a Educa.                                                      |  |  |
| 2 · · · · · · · · · · · · · · · · · · ·                                                                                 | Si no reconoce este correo, póngase en contacto con su centro educativo para actualizar su ficha de datos personales. |  |  |
| No soy un robot<br>reCAPTCHA<br>Prixodad - Términa                                                                      | Mesedez, begira ezazu zure posta elektronikoko kontua(k) ******                                                       |  |  |
| Enviar - Bidali                                                                                                    | Zure pasahitza modu errazean aldatzeko aukera ematen duen MEZUelektronikoa.                                           |  |  |
|                                                                                                    | Helbide elektronikoa ezagutzen ez baduzu, jarri harremanetan zure ikastetxearekin zure datu pertsonalak eguneratzeko. |  |  |
|                                                                                                    |                                                                                                    |  |  |

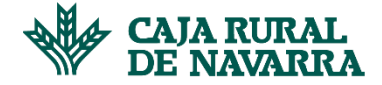

#### **¡IMPORTANTE**!

Existen casos concretos de determinados centros educativos que no tienen acceso a esta herramienta. En este caso concreto, el mensaje que saldrá será el siguiente:

#### Solicitud cambio de contraseña / Pasahitza aldatzeko eskaera

Dato identificativo del usuario / Erabiltzailearen datu identifikatzailea

Elija uno: Nombre de usuario, DNI, NIE, Pasaporte, TIS / Aukeratu bat: Erabiltzaile izena, NANa, AIZ, Pasaportea, OTI

No se ha podido completar el proceso de recuperación de credenciales. Asegúrese de que usted está registrado o registrada en Educa y de que tiene una cuenta de correo-e en su ficha. Para solucionarlo, puede ponerse en contacto con el centro al que pertenece o bien utilizar el sistema de acceso Cl@ve. Kredentzialak berreskuratzeko prozesua ezin izan da osatu. Ziurtatu Educan erregistratuta zaudela eta zure fitxan posta elektronikoko kontua duzula. Arazoa konpontzeko, dagokion ikastetxearekin harremanetan jar zaitezke edo Cl@ve sarbide-sistema erabil dezakezu.

En estas situaciones deberemos contactar con el centro educativo para que nos puedan enviar el expediente del propio centro certificado. Es decir, deberá ser firmado y sellado por la Secretaría del propio centro educativo.

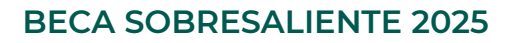

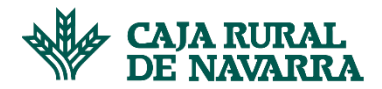

## Ya he podido acceder a Educa, ¿qué hago ahora?

Cuando hayas accedido a la herramienta, debes descargar el expediente realizando los siguientes pasos:

- Accede a Educa a la sección "Expediente":

| ٩ | Datos personales | Expediente 🙆  |
|---|------------------|---------------|
| Ø | Consentimientos  | cybedience A  |
|   | Expediente       | Mi expediente |

- Tras ello, selecciona la opción "Ir a expediente".

| ¿Qué deseas hacer realmente?               |                                                 |  |  |  |
|--------------------------------------------|-------------------------------------------------|--|--|--|
| Expediente                                 | Calificaciones                                  |  |  |  |
| Quiero conocer todo o parte del expediente | Quiero conocer las calificaciones de este curso |  |  |  |
| Ir a expediente                            | Ir a calificaciones                             |  |  |  |

- Selecciona la opción "Mostrar cursos" el "Último curso académico".

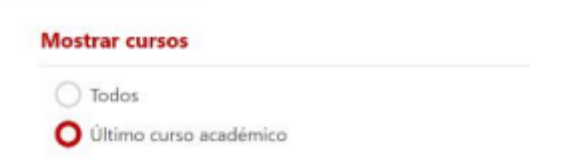

- Selecciona la opción "Mostrar datos", "Datos Personales" y "Calificaciones, recuperaciones, medidas adoptadas y datos finales".

| Mostrar datos                             |                         |  |  |
|-------------------------------------------|-------------------------|--|--|
| V Datos personales                        |                         |  |  |
| Calificaciones, recuperaciones, medidas a | loptadas, datos finales |  |  |
| ftems de las calificaciones               |                         |  |  |
| Observaciones del tutor/a                 |                         |  |  |

- Selecciona la opción "Mostrar evaluaciones", "Solo finales".

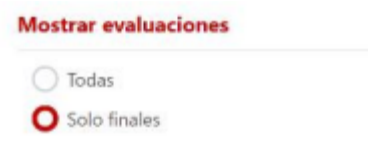

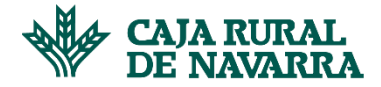

Selecciona la opción "Idioma del informe", "Castellano" -

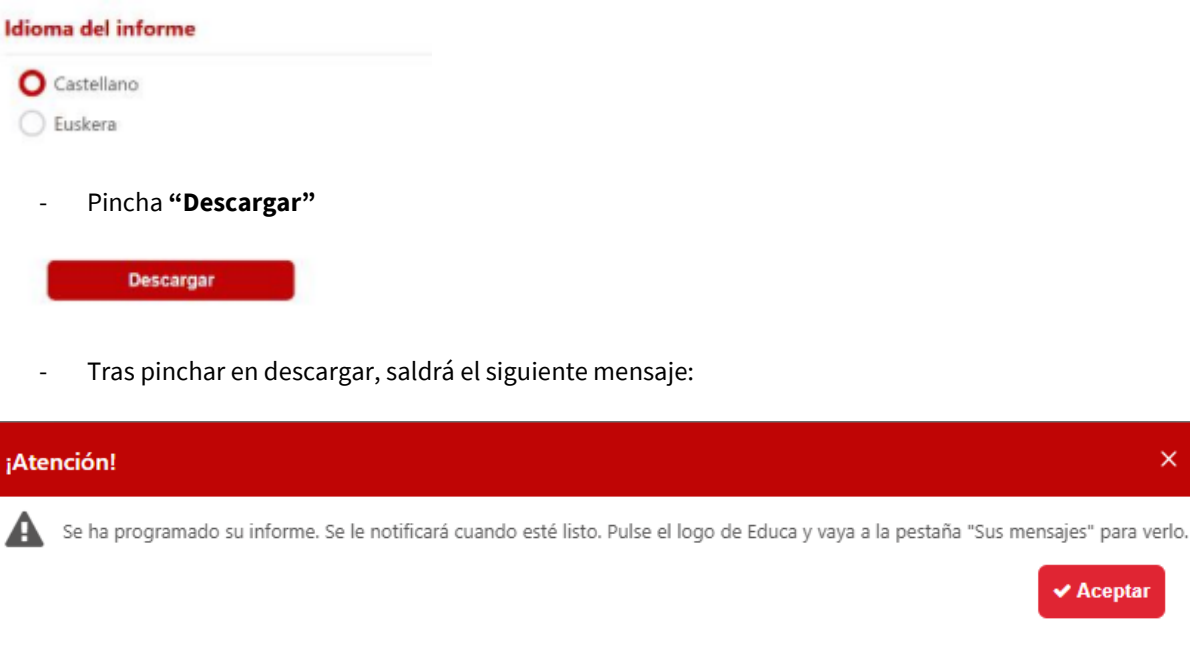

Y deberemos acceder al sobre que existe en la parte superior derecha:

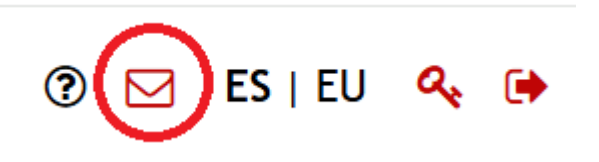

Desde ahí accederemos al informe generado pinchando sobre la propia fila: \_

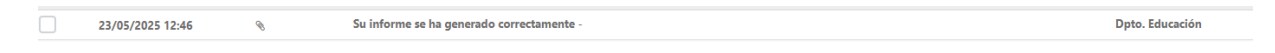

Y por último, descargaremos el expediente desde el botón "Descargar" habilitado para ello:

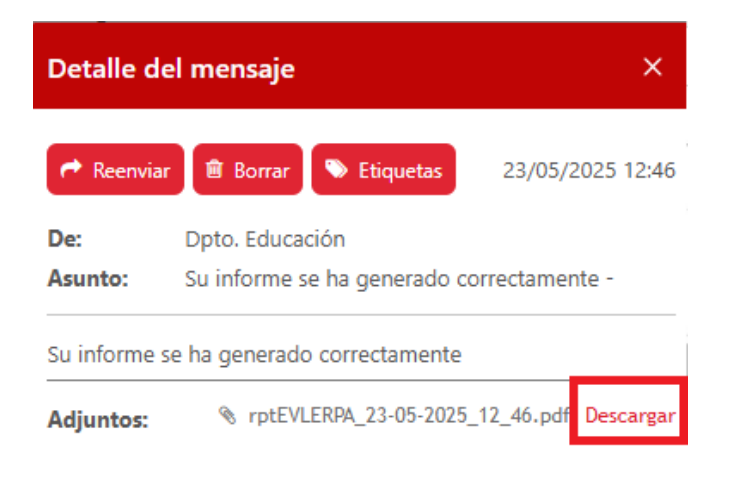

### **IMPORTANTE**

<u>El expediente debe ser enviado tal cual se detalla en el documento, no se aceptarán expedientes en otros</u> formatos (JPG, WORD..) ni pantallazos o fotografías. Tampoco será admitido en papel.

×

Aceptar

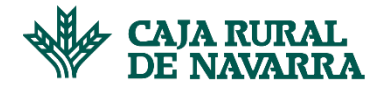

# - Expediente "tipo"

A continuación, incluimos un expediente tipo que sirva de referencia:

|                                                                      | Extracto Regist                 | ro Personal de la  | a Alumna      |            |  |
|----------------------------------------------------------------------|---------------------------------|--------------------|---------------|------------|--|
| Apellido 1:                                                          |                                 | Apellido 2:        |               |            |  |
| Nombre:                                                              |                                 |                    | Sex           | 0:         |  |
| DNI/NIE:                                                             | Fecha de nacimiento:            | Localidad de nacir | niento:       |            |  |
|                                                                      | Provincia de nacimiento:        | País d             | e nacimiento: |            |  |
| Padre, madre o tutor/a                                               | a:                              |                    |               |            |  |
| Otros datos perso                                                    | nales                           |                    |               |            |  |
| Domicilio:                                                           |                                 |                    |               |            |  |
| Localidad:                                                           |                                 |                    |               | C.P.       |  |
| Teléfonos:                                                           |                                 |                    |               |            |  |
| Moviles:                                                             |                                 | Email:             |               |            |  |
| Observaciones:                                                       |                                 |                    |               |            |  |
| Año académico: 2<br>Ciclo / Curso:<br>Centro:<br>Año académico: 2024 | -2025 (02/09/2024 - 30/06/2025) |                    |               |            |  |
|                                                                      | RESULTA                         | ADOS ACADÉMICOS    |               |            |  |
| Normativa: Decreto Fo                                                | oral 67/2022                    |                    |               |            |  |
|                                                                      |                                 | Ldiama I           | Nota          | Nota Final |  |
| ÁREAS                                                                |                                 | Idioma I           | Nota 2        | MA 3       |  |
|                                                                      |                                 |                    |               |            |  |
|                                                                      |                                 |                    |               |            |  |
|                                                                      |                                 |                    |               |            |  |
|                                                                      |                                 |                    |               |            |  |
|                                                                      |                                 |                    |               |            |  |
|                                                                      |                                 |                    |               |            |  |